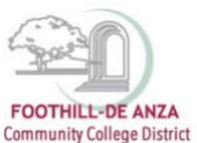

If needed, enlarge this document on your screen to view the images.

### LOG INTO MYPORTAL

- 1. Enter your campuswide id (cwid)
- 2. Enter your password

| FOOTHILLEDE ANZA<br>Community College District                                                                                                    | De Anza<br>College                                                                                                    |
|----------------------------------------------------------------------------------------------------|----------------------------------------------------------------------------------------------------|
| Secure Login Campuswide ID: Password: Submt Reset                                                                                                    | MyPortal is your secure gateway to a variety of online services provided to Foothill-De Anza Community College District students and employees. Get connected and explore!<br>What is my compositive of DP<br>I don't how my password.<br>We have my book Click here to see what is new before you log in.                                                      |
| What's inside?           Academic Records           Account Balances           Class Rosters           Cirades           Financial Ad Status           Grades           Library Resources           Placematir Test Results           Registration Tools           Student Parking Parmits           Timercipts and morel | First Time Logging In?         See the First-time Login Guide for step-by-step instructions on setting up your account. <ul> <li>Having problems?</li> <li>Go to the MyPortal FAQ page</li> <li>Guest Parking</li> <li>Guest Parking</li> <li>Guest parking is available for those without a MyPortal account at both Footbill and De Anza colleges.</li> </ul> |

3. Select "Student Success Analytics"

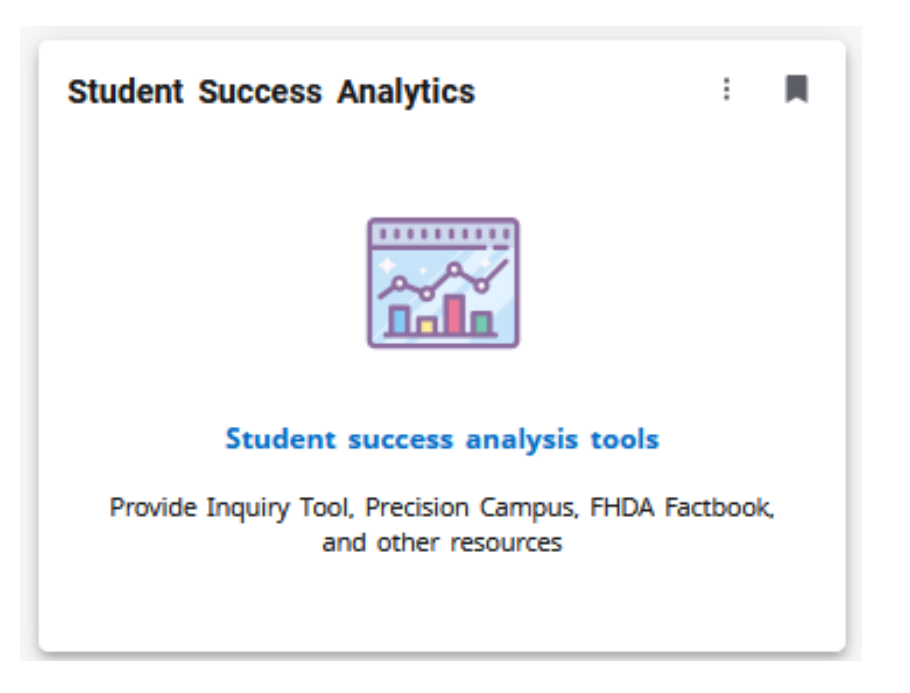

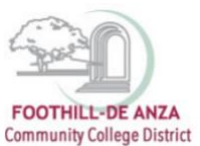

### 4. Select "Precision Campus"

### ACCESSING THE PRODUCTIVITY MEASURES BY SECTION REPORT

1. Select "Scheduling." Then select "Productivity Measures by Section."

| FOOTHEL-DE ANZA<br>Community College Statict                                                                           |                                      | Program f           | Review Student Equity           | Enroliment Trends                   | uling CAEP FHDA IRP             | Saved Reports 📃 🧿                                        |
|----------------------------------------------------------------------------------------------------|--------------------------------------|---------------------|---------------------------------|-------------------------------------|---------------------------------|----------------------------------------------------------|
| Welcome to Precision Campus<br>Use this demo site to see some of our<br>reports. Click to go to our corporate<br>site. | COURSES                              |                     |                                 |                                     |                                 |                                                          |
|                                                                                                    | Waitlist and Open<br>Seats by Course | Class Meeting Times | Optimized Section Fill<br>Rates | Productivity Measures<br>by Section | Enrollment History by<br>Course | Enrollment History by<br>Section with Instructor<br>Info |
|                                                                                                    | ih.                                  | , th                | th                              | ıl                                  | u ih                            | , ih,                                                    |

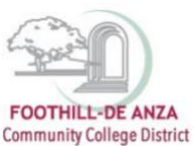

2. On the left-hand navigation panel, scroll to the top and select desired <u>college</u>, <u>division</u>, <u>department</u> or <u>course</u>. In this example, De Anza College's "Accounting 1A" course is selected.

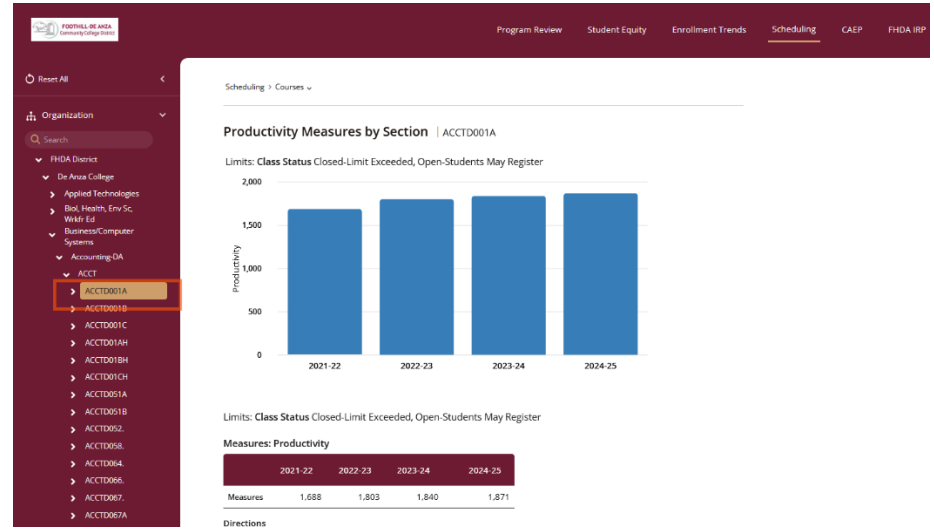

3. The data table will then display data selected using the MEASURES filter. In the example below, productivity, FTES, fill rate, number of sections, enrollment, enrollment cap are selected.

| FOOTHILL-DE ANZA<br>Community College District                          |                                                                                                    |                       |             |                     | I                                         | Program Review       | Student Equity             | Enrol    |  |  |  |
|-------------------------------------------------------------------------|----------------------------------------------------------------------------------------------------|-----------------------|-------------|---------------------|-------------------------------------------|----------------------|----------------------------|----------|--|--|--|
| Show Special Unit Groupings                                             | Scheduling >                                                                                                    | Courses 🗸             |             |                     |                                           |                      |                            |          |  |  |  |
| Display     Productivity Measures by Section   ACCTD001A                |                                                                                                    |                       |             |                     |                                           |                      |                            |          |  |  |  |
| Stack Bars  Patterns  Chart Percent  Enable Multiple Filters in Results | Limits: Class Status Closed-Limit Exceeded, Open-Students May Register<br>Measures: Productivity and FTES and Fill Rate and Number of Sections and Enrollments and Enrollmer |                       |             |                     |                                           |                      |                            |          |  |  |  |
| Vumeric Percentages 2021-22                                             |                                                                                                    |                       |             |                     |                                           |                      |                            |          |  |  |  |
| Vinneric Percentages                                                    |                                                                                                    |                       |             |                     | 2021-22                                   |                      |                            |          |  |  |  |
| Mumeric Percentages                                                     |                                                                                                    | Productivity          | FTES        | Fill<br>Rate        | 2021-22<br>Number<br>of<br>Sections       | Enrollments          | Enrollment<br>Cap          | Producti |  |  |  |
| Numeric     Percentages                                                 | Measures                                                                                                    | Productivity<br>1,688 | FTES<br>150 | Fill<br>Rate<br>93% | 2021-22<br>Number<br>of<br>Sections<br>37 | Enrollments<br>1,348 | Enrollment<br>Cap<br>1,449 | Producti |  |  |  |

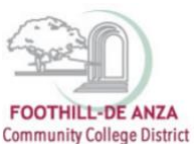

- 4. To select a desired term, on the left-hand navigation panel, scroll to the bottom of the filter section and click on the filter "Term." Select the desired fall, winter, spring, summer, etc.
- 5. Next, click on the filter "Year Range" at the bottom. An academic year may be selected up through the current registration period. Current enrollment data is refreshed once daily during the registration period. All prior years represent data at census.

| (A)         | Community College District                                                                                                    |                                              |                                                                              |                                                                         |                              |                               |                             | Program Review                              | Student Equity                             | Enrollment -       | Trends     | Scheduling      | CAEP                              | FHDA IRP                                       |
|-------------|----------------------------------------------------------------------------------------------------|----------------------------------------------|------------------------------------------------------------------------------|-------------------------------------------------------------------------|------------------------------|-------------------------------|-----------------------------|---------------------------------------------|--------------------------------------------|--------------------|------------|-----------------|-----------------------------------|------------------------------------------------|
| ><br>><br>> | DE CCAP/MOU Sections<br>First Year Experience (FYE)<br>sections<br>Hip Hop Flow Sections                                                                                                    |                                              | Scheduling >                                                                 | Courses 🗸                                                               |                              |                               |                             |                                             |                                            |                    |            |                 |                                   |                                                |
|             | Honors sections<br>IMPACT AAPI Sections<br>Learning in Communities (Lin<br>sections                                                                                                    | Productivity Measures by Section   ACCTD001A |                                                                              |                                                                         |                              |                               |                             |                                             |                                            |                    |            |                 |                                   |                                                |
|             | Math Performance Success<br>(MPS) sections<br>Puente sections<br>Reach                                                                                                    |                                              | Limits: Clas<br>Measures:                                                    | s Status Closed-<br>Productivity an                                     | -Limit Exce                  | eded, Ope                     | n-Students Ma<br>and Number | ay Register Term<br>of Sections and I       | Fall<br>Enrollments and                    | Enrollment Cap     |            |                 |                                   |                                                |
|             | Umg/s sections         2021-22         2022-23           VIDA sections         2022-23         2022-23                                                                                                    |                                              |                                                                              |                                                                         |                              |                               |                             |                                             |                                            |                    |            |                 |                                   |                                                |
| Course      | e Section Characteristics<br>Term<br>Fall<br>Second Spring                                                                                                    | =                                            |                                                                              | Productivity                                                            | FTES                         | Fill<br>Rate                  | Number<br>of<br>Sections    | Enrollments                                 | Enrollment<br>Cap                          | Productivity       | FTES       | Fill<br>Rate    | Number<br>of<br>Sections          | Enrollments                                    |
|             | Winter<br>Spring                                                                                                    |                                              | Measures                                                                     | 1,651                                                                   | 57                           | 90%                           | 15                          | 513                                         | 569                                        | 1,851              | 55         | 103%            | 13                                | 493                                            |
| AI          | Journeer           Early Summer           II           2011-12           2012-13           2013-14           2015-16           2016-17           2018-19           2002-21           2022-23           2023-24           2023-24           2023-24           2023-24           2023-24           2023-24           2023-24           2023-24           2023-24           2023-24           2023-24           2023-24           2023-24           2023-24           2023-24 |                                              | Directions<br>In order to s<br>all courses w<br>selections to<br>Data loaded | elect multiple cou<br>ill populate in the<br>start over.<br>24-Oct-2024 | rses to disp<br>table. If yo | lay, after se<br>u want to se | lecting a depari            | tment, right click or<br>or two courses, yo | n the department n<br>u may right click ar | ame. A pop up will | appear tha | it gives you th | ie option of se<br>rol key, you m | electing only the dep<br>lay select the ones y |